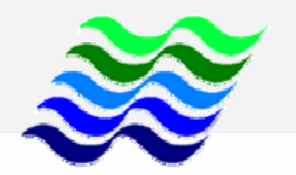

## JABATAN PENGAIRAN DAN SALIRAN MALAYSIA

## MANUAL PENGGUNA

## **SMATRAK**

(SISTEM MAKLUMAT KONTRAK)

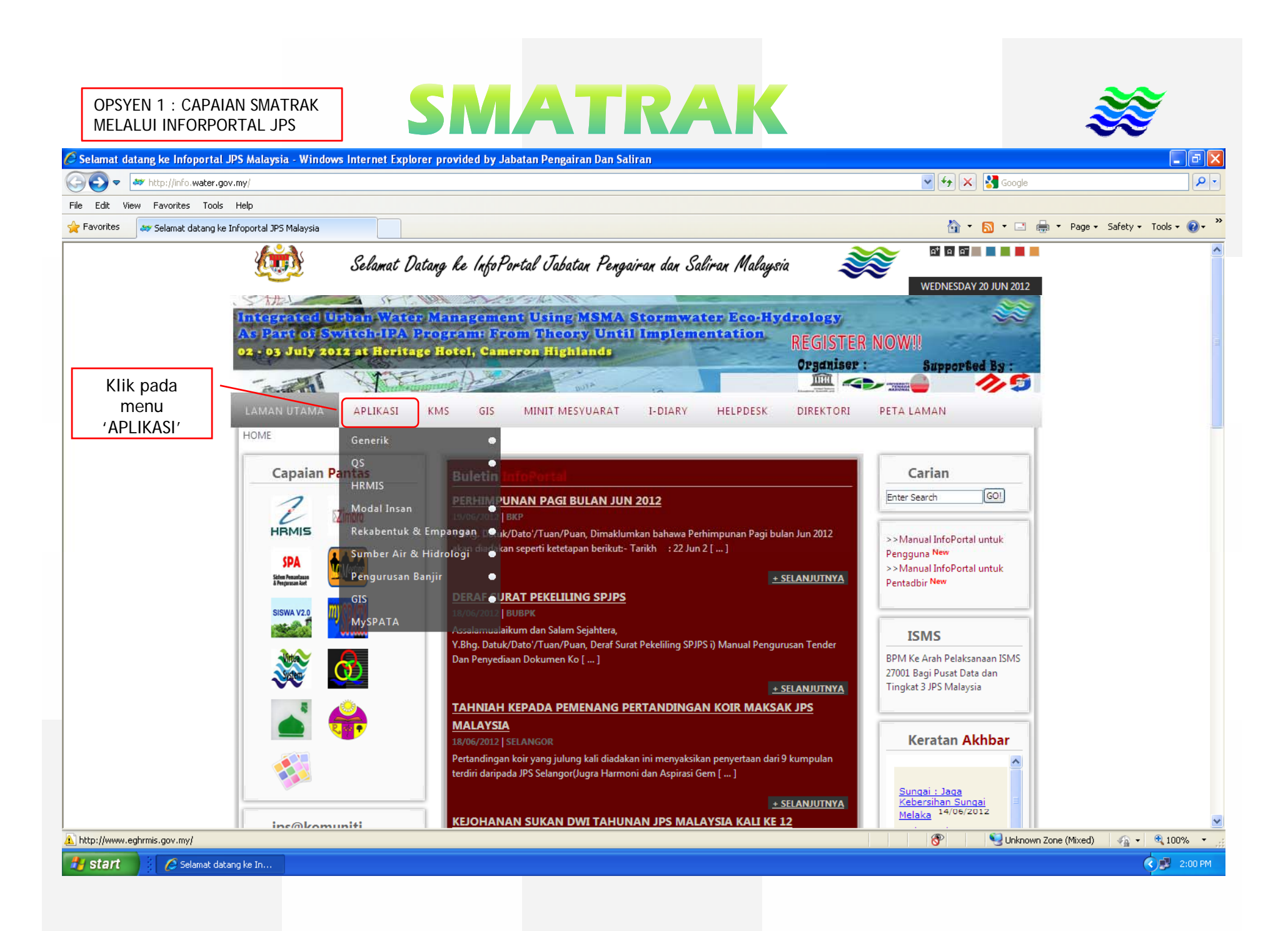

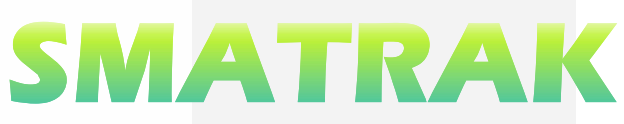

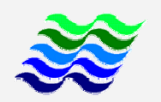

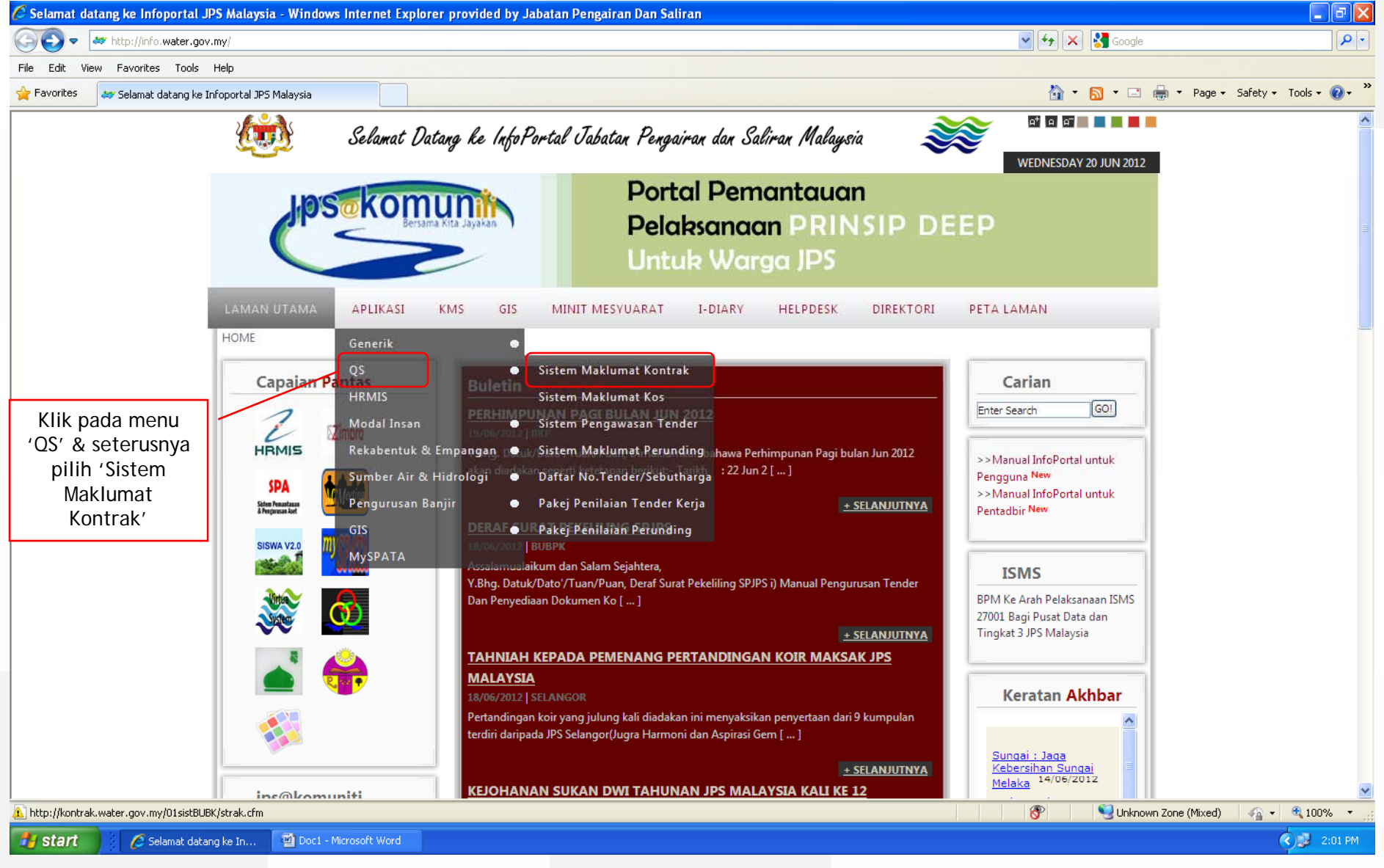

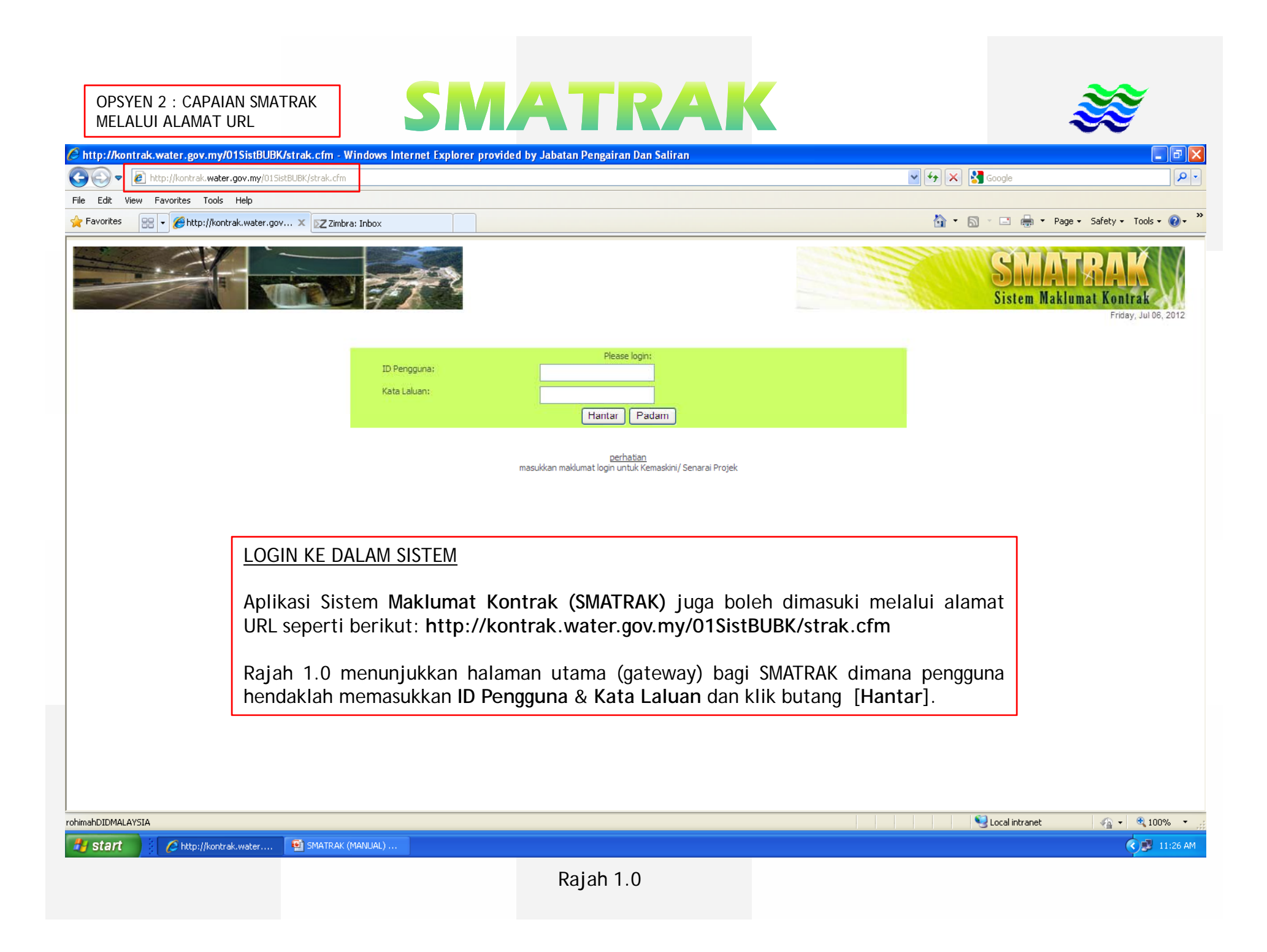

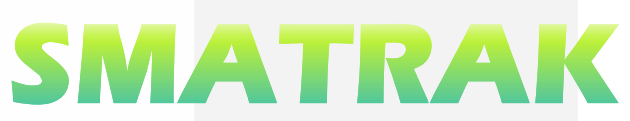

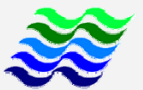

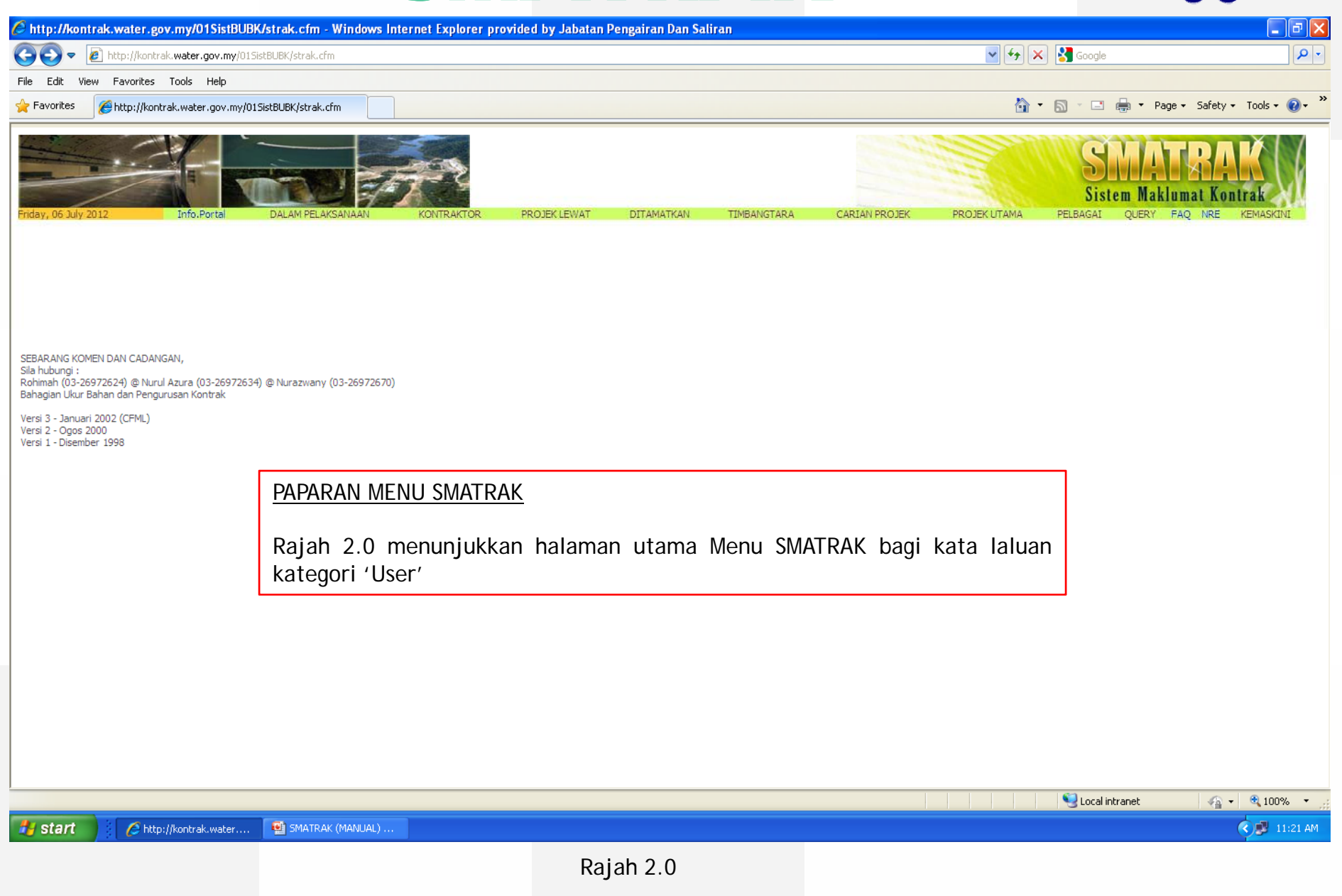

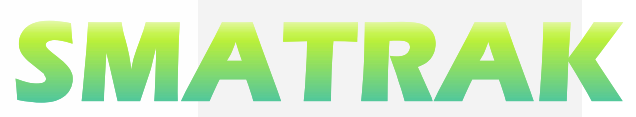

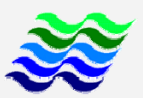

| Chttp://kontrak.w                                                  | ater.gov.my/01SistBUBK/s                                                                            | trak.cfm - Windows Int                                                                                                    | ernet Explorer pi                   | rovided by Jabatan Pengairan Dan Saliran                                                                                                    |                                                                            |                                                                           |  |  |
|--------------------------------------------------------------------|----------------------------------------------------------------------------------------------------|----------------------------------------------------------------------------------------------------|-------------------------------------|----------------------------------------------------------------------------------------------------|----------------------------------------------------------------------------|---------------------------------------------------------------------------|--|--|
| 💽 🗢 🙋 http                                                         | ://kontrak. <b>water.gov.my</b> /01SistB                                                            | BUBK/strak.cfm                                                                                                    |                                     |                                                                                                    | 🖌 🗲 🗙 🚼 Google                                                             | - ۵                                                                       |  |  |
| File Edit View Fa                                                  | vorites Tools Help                                                                                  |                                                                                                    |                                     |                                                                                                    |                                                                            |                                                                           |  |  |
| 🔶 Favorites 🛛 🌈 htt                                                | tp://kontrak.water.gov.my/015ist                                                                    | tBUBK/strak.cfm                                                                                                    |                                     |                                                                                                    | 👌 • 🔊 - 🖬 🧍                                                                | 👼 🔻 Page 👻 Safety 👻 Tools 👻 🕡 👻                                           |  |  |
| Tuesday, 10 July 2012                                              | Info.Portal                                                                                         | DALAM PELAKSANAAN                                                                                                    | KONTRAKTOR                          | PROJEK LEWAT DITAMATKAN TIMBANGTARA CARIAN PROJEK PROJEK                                                                                                    | Sister<br>KUTAMA PELBAGAI                                                  | Maklumat Kontrak                                                          |  |  |
| Manual Kemaskini Man<br>Senarai Projek Da                          | uual Untuk Menghasilkan Surat/Per<br>alam Pembinaan: :JPS TE                                        | rrakuan Piawai Dari SMATRAK<br>RENGGANU                                                                                                    |                                     |                                                                                                    |                                                                            | Paparan Versi Dulu<br>REKOD UTAMA BARU                                    |  |  |
| Bil./LihatButiran/ Ceta                                            | k SST SPPT                                                                                          |                                                                                                    | JPS Daerah                          | No Kontrak/Tajuk Kerja/ <b>Nama Kontraktor</b>                                                                                                    | kemaskiniOleh Pelaksana                                                    |                                                                           |  |  |
| 1 [RekodUtama] [Baya<br>[SSTms1] [SSTms2] [SS<br>[PPTms3] [PPTms4] | aran] [Lanj.Masa] [APK/PHK] [Prog<br>Tms3] [SSTms4] [SSTms5] [srtPer                                | gress] [Ins/Bank] [Gambar]<br>mbida] [PPTms1] [PPTms2]                                                                                                    | Dungun<br>(Persekutuan<br>NRE)      | JPS/IP/PT/07/2011<br>KERJA-KERJA MENDALAMKAN MUARA SG. DUNGUN, DUNGUN, TERENGGANU [Gaya Analisa Sdn.<br>Bhd.]                                                                                      | [RekodUtama] [SerahHak] [Ba<br>[EOT] [Progress] [Gambar] [B<br>[MesyTapak] | ayaranKtr] [BayPenerima] [APK] [PHK]<br>on/Insuran] [NSC] [AlamatBaruKtr] |  |  |
| 2 [RekodUtama] [Baya<br>[SSTms1] [SSTms2] [SS<br>[PPTms3] [PPTms4] | aran] [Lanj.Masa] [APK/PHK] [Prog<br>Tms3] [SSTms4] [SSTms5] [srtPer                                | gress] [Ins/Bank] [Gambar]<br>mbida] [PPTms1] [PPTms2]                                                                                                    | Kemaman<br>(Persekutuan<br>NRE)     | JPS/IP/PB/01/2011<br>RANCANGAN TEBATAN BANJIR CHUKAI, KEMAMAN, TERENGGANU DARUL IMAN - MENAIKTARAF<br>DAM MEMBAIKPULIH SG. CHUKAI DAN KERJA-KERJA BERKAITAN [OCTAGON ENGINEERING (M)<br>SDN. BHD.] | [RekodUtama] [SerahHak] [Ba<br>[EOT] [Progress] [Gambar] [B<br>[MesyTapak] | ayaranKtr] [BayPenerima] [APK] [PHK]<br>on/Insuran] [NSC] [AlamatBaruKtr] |  |  |
| 3 [RekodUtama] [Baya<br>[SSTms1] [SSTms2] [SS<br>[PPTms3] [PPTms4] | aran] [Lanj.Masa] [APK/PHK] [Prog<br>Tms3] [SSTms4] [SSTms5] [srtPer                                | gress] [Ins/Bank] [Gambar]<br>mbida] [PPTms1] [PPTms2]                                                                                                    | Setiu/Besut<br>(Persekutuan<br>NRE) | JP5/IP/PT/11/2011<br>PROJEK MENDALAMKAN MUARA SUNGAI SETIU, TERENGGANU [CREATIVE DIMENSION SDN. BHD.]                                                                                              | [RekodUtama] [SerahHak] [Ba<br>[EOT] [Progress] [Gambar] [B<br>[MesyTapak] | ayaranKtr] [BayPenerima] [APK] [PHK]<br>on/Insuran] [NSC] [AlamatBaruKtr] |  |  |
| Senarai Projek Dalam Penutupan Akaun : JPS TERENGGANU              |                                                                                                    |                                                                                                    |                                     |                                                                                                    |                                                                            |                                                                           |  |  |
| Bil./LinatButiran/Cetak                                            | waal Diami Masal [ADK/DHK] [Deer                                                                    | JPS Daeran                                                                                                    | (Derselauture                       |                                                                                                    | RemaskiniOlen Pe                                                           | aksana                                                                    |  |  |
| [Ins/Bank] [Gambar] [Pi<br>[CMGDms2] [CMGDms3]                     | restasi/MRK03] [CPCms1] [CPCms<br>]                                                                 | s2] [CMGDms1] NRE)                                                                                                    | ganu (Persekutuan                   | PROJEK PENGAWALAN HAKISAN PANTAI DI PANTAI TOK JEMBAL, KUALA TERENGGANU, TERENG<br>(FASA 1) [WYWN ENTERPRISE]                                                                                      | GANU [APK] [PPJHK] [E<br>[NSC] [AlamatBa                                   | iCOT] [Progres] [Gambar] [Bon/Insuran]<br>ruKtr] [MRK03] [MesyTapak]      |  |  |
| Senarai Projek Ma                                                  | ansuh Akaun Tutup Tetar                                                                             | pi Tuntutan Belum Sele                                                                                                    | esai: JPS TERENO                    | GGANU                                                                                                    |                                                                            |                                                                           |  |  |
| Bil./LihatButiran                                                  | JPS Daerah                                                                                          | No Kontrak/Tajuk Kerja/ <b>Nar</b>                                                                                                    | na Kontraktor                       |                                                                                                    |                                                                            | kemaskiniOleh<br>Pelaksana<br>Rekod Mansuh Baru                           |  |  |
| 1 [RekodUtama]<br>[Mansuh]                                         | Air Baloi (Persekutuan<br>NRE)                                                                      | PPS 13/1990<br>Construction and Completion of Partially Complete Beach Restoration Between Kuala Sungai Terengganu dan Kuala Sungai Ibai, Terengganu [Jasib Shipyard and Engineering [M]<br>(M) Sdn. Bhd.] |                                     |                                                                                                    |                                                                            |                                                                           |  |  |
| Senarai Projek Ya                                                  | ang Dibawa ke Timbangta                                                                             | ara: JPS TERENGGANU                                                                                                    |                                     |                                                                                                    |                                                                            |                                                                           |  |  |
| Bil./LihatButiran                                                  | JPS Daerah                                                                                          | No Kontrak/Tajuk Kerja/ <b>Nama Kontraktor</b> kemaskir<br>Rekod T                                                                                                    |                                     |                                                                                                    |                                                                            | kemaskiniOleh Pelaksana<br>Rekod Timbangtara Baru                         |  |  |
| 1 [RekodUtama]                                                     | I [RekodUtama] 00Sila Pilih (Persekutuan NRE) ips/ip/pt/1/98<br>Marang River Mouth Improvement      |                                                                                                    |                                     | ent Project, Terengganu Darul Iman. [SEE YONG & SON CONSTRUCTION SDN. BHD.]                                                                                                    | [RekodUtama] [Timbangtara]                                                 |                                                                           |  |  |
| Senarai Sebuthar                                                   | ga dan Lantikan Terus Da                                                                            | alam Pelaksanaan (pe                                                                                                    | mbinaan atau b                      | elum tutup akaun) :                                                                                                    |                                                                            |                                                                           |  |  |
| Bil./LihatButiran/                                                 | BIL/LihatButiran/ JPS Daerah No Kontrak/Tajuk Kerja/ <b>Nama Kontraktor</b> kemaskiniOleh Pelaksana |                                                                                                    |                                     |                                                                                                    |                                                                            |                                                                           |  |  |
| TIADA REKOD                                                        |                                                                                                    |                                                                                                    |                                     |                                                                                                    |                                                                            |                                                                           |  |  |
| Done                                                               |                                                                                                    |                                                                                                    |                                     |                                                                                                    | Second Intra                                                               | anet 🦓 🔹 🔍 100% 💌                                                         |  |  |
| 🏄 start 🔰 🕴                                                        | 🥭 http://kontrak.water                                                                              |                                                                                                    |                                     |                                                                                                    |                                                                            | 9:41 AM                                                                   |  |  |
|                                                                    |                                                                                                    |                                                                                                    |                                     |                                                                                                    |                                                                            |                                                                           |  |  |
|                                                                    | PAPARAN ME                                                                                          | inu smatrak                                                                                                    | <u> </u>                            |                                                                                                    |                                                                            |                                                                           |  |  |

Rajah 3.0 menunjukkan halaman utama Menu SMATRAK bagi kata laluan kategori 'Pengemaskini'

Rajah 3.0

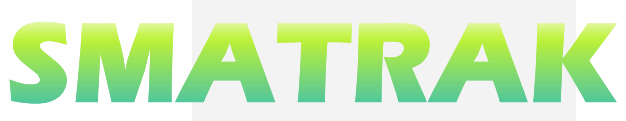

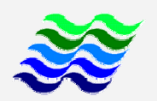

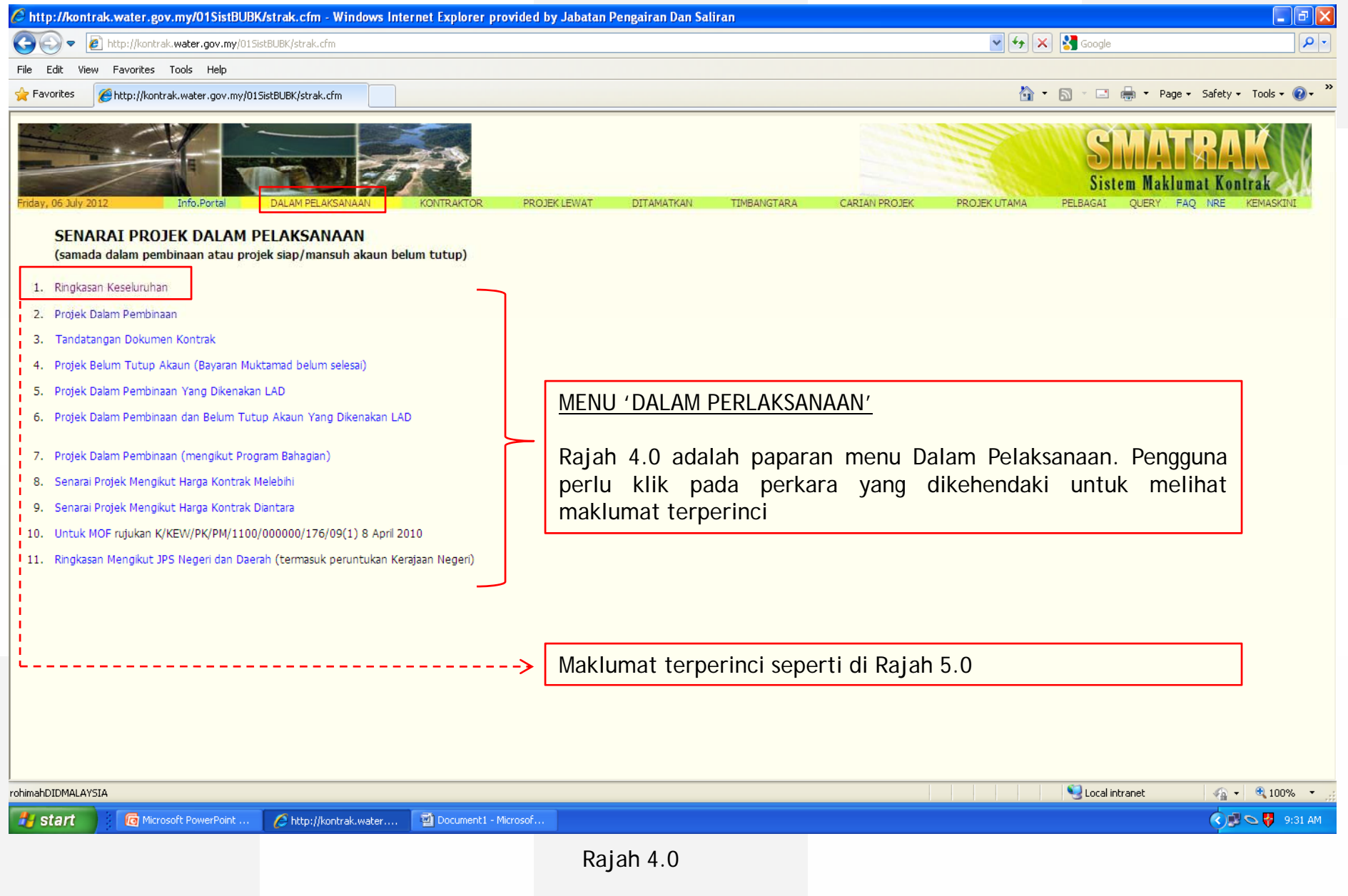

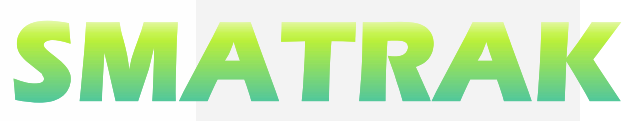

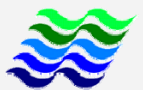

🔇 🗊 😽 10:16 AM

| Edit View Favorites Tools Help                                                                                                    | Itp://kontrak.water.gov.my/01SistBUBK/strak.cfm |                      |                         |                                       |               | ~         | *• 🗙 🚼  | Google            |                  |               |
|----------------------------------------------------------------------------------------------------|-------------------------------------------------|----------------------|-------------------------|---------------------------------------|---------------|-----------|---------|-------------------|------------------|---------------|
|                                                                                                    |                                                 |                      |                         |                                       |               |           |         |                   |                  |               |
| vorites 🌈 http://kontrak.water.gov.my/01SistBUBK/strak.cfm                                                                                                    |                                                 |                      |                         |                                       |               |           | â • 🔊   | - 🖃 🖶             | 🔻 Page 🕶 Safe    | ety 🔹 Tools 🕶 |
|                                                                                                    |                                                 | Makluma<br>seperti d | t terperir<br>i Rajah 6 | nci projek<br>.0                      |               |           |         | ST:<br>Sistem     | Maklumat H       | AK            |
| y, 09 July 2012 Info.Portal DALAM PELAKSANAAN                                                                                                    | KONTRAKTOR                                      | PROJEK LEWAT         | DITAMATKAN              | TIMBANGTARA                           | CARIAN PROJEK | PROJEK UT | AMA PEL | BAGAI (           | UERY FAQ NR      | E KEMASKI     |
| ANTAUAN PROJEK                                                                                                    |                                                 |                      |                         | - i                                   |               |           |         |                   |                  |               |
| Pelaksana                                                                                                    | Juml Pjk                                        |                      | Dalam Penutur           | Jan Akaun Dalam Pembir                |               |           | nbinaan | inaan DK Belum TT |                  |               |
|                                                                                                    |                                                 | Dlm,Tempoh           | >Tempoh                 | Akan>Temp<br>dlm.5 Bln                | Mansuh        | Jumlah    | Sakit   | Juml              | DImTemp<br>2 bln | >Tempoh       |
| Bahagian Bangunan dan Infrastruktur                                                                                                    | 12                                              | 2                    | 2                       | 1                                     |               | 8         | 1       | 1                 |                  | -             |
| Bahagian Pengurusan Sumber Air dan Hidrologi                                                                                                    | 2                                               | 1                    |                         |                                       |               | 1         |         |                   |                  |               |
| Bahagian Perkhidmatan Mekanikal dan Elektrikal                                                                                                    | 4                                               |                      | 1                       | · · · · · · · · · · · · · · · · · · · |               | 3         |         |                   |                  |               |
| Bahagian Projek Khas                                                                                                    | 19                                              | 2                    | 1                       |                                       | 1             | 15        |         | 5                 | 3                |               |
| JPS Johor                                                                                                    | 11                                              | 6                    |                         |                                       | <u> </u>      | 5         |         | 2                 |                  |               |
| JPS Kedah                                                                                                    | 3                                               | <u> </u>             |                         |                                       | <u>````</u>   | 3         |         | _                 |                  |               |
| JPS Kelantan                                                                                                    | 9                                               | 2                    | <u> </u>                | 2                                     | <b>`</b>      | 7         |         |                   |                  |               |
| JPS Melaka                                                                                                    | 9                                               | 5                    | 1                       |                                       |               | 3         |         |                   |                  |               |
| JPS Negeri Sembilan                                                                                                    | 5                                               |                      | 1                       |                                       |               | 4         |         |                   |                  |               |
| JPS Pahang                                                                                                    | 10                                              | 4                    |                         | 1                                     |               | 6         |         |                   |                  |               |
| JPS Perak                                                                                                    | 8                                               | 4                    |                         | 2                                     |               | 4         |         | 3                 | 2                |               |
| JPS Perlis                                                                                                    | 3                                               | 1                    |                         |                                       |               | 2         |         | 2                 |                  | 1             |
| JPS Pulau Pinang                                                                                                    | 10                                              | 4                    | 2                       |                                       |               | 4         |         |                   |                  |               |
| JPS Sabah                                                                                                    | 8                                               | 4                    |                         | 2                                     |               | 4         |         |                   |                  |               |
| JPS Sarawak                                                                                                    | 11                                              | 4                    | 1                       | 1                                     |               | 6         | 1       | 1                 | 1                |               |
| JPS Selangor                                                                                                    | 8                                               | 1                    | 1                       |                                       | 2             | 4         | 1       | - i               |                  |               |
| JPS Terengganu                                                                                                    | 4                                               | 1                    | i i                     |                                       |               | 3         |         | i i               |                  |               |
| JPS WP Kuala Lumpur                                                                                                    | 16                                              | 1                    |                         |                                       |               | 15        | -       | -ii               |                  |               |
| Projek Tebatan Banjir Kl                                                                                                    | 4                                               | 3                    | 1                       | 3                                     |               |           |         | -ii               |                  |               |
| Pusat Kawalan SMART                                                                                                    | 1                                               |                      | 1                       | -                                     |               |           |         |                   |                  |               |
| Rancangan Pembangunan Sumber Air (Beris)                                                                                                    | 1                                               |                      |                         |                                       |               | 1         |         |                   |                  |               |
| Rancangan Pengairan Muda (RPM)                                                                                                    | 3                                               | 2                    |                         | 1                                     |               | 1         |         |                   |                  |               |
| RTB MSC                                                                                                    | 5                                               | 3                    |                         | •                                     |               | 2         |         | 1                 | 1                |               |
| LIDDD Kelantan                                                                                                    | 2                                               | 2                    |                         |                                       |               | -         |         | -                 |                  |               |
| were research and the second second s | 168                                             | 52                   | 12                      |                                       | 3             | 101       | 3       | 15                | 7                | 1             |
| DUMLAH                                                                                                    |                                                 |                      |                         | 13                                    |               |           | 1       |                   | ·                |               |

🔄 🗹 Document1 - Microsof...

🖉 http://kontrak.water....

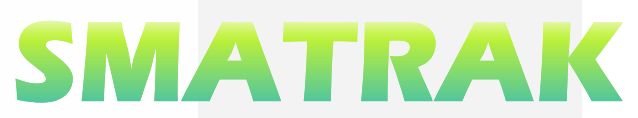

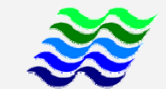

| 🛚 💭 🗢 🛛 🙋 http://kontrak.water.gov.my/01SistBUBK/strak.cfm                                                                                                    |                             |                                 |                                                                                 |                                                                                                    |                                           |                                                                                                    |
|----------------------------------------------------------------------------------------------------|-----------------------------|---------------------------------|---------------------------------------------------------------------------------|----------------------------------------------------------------------------------------------------|-------------------------------------------|----------------------------------------------------------------------------------------------------|
| <u> </u>                                                                                                    |                             |                                 |                                                                                 |                                                                                                    | 📉 🏤 🗙 🛐 Goog                              | gle                                                                                                    |
| Edit View Favorites Tools Help                                                                                                    |                             |                                 |                                                                                 |                                                                                                    | •                                         |                                                                                                    |
| Favorites @http://kontrak.water.gov.my/01SistBUBK/strak.cfm                                                                                                    |                             |                                 |                                                                                 |                                                                                                    |                                           | 📑 📻 🔻 Page + Safety + Tools + 🔞                                                                                                    |
| hday, 09 July 2012 Info.Portal DALAM PELAKSANAAN KON                                                                                                    | TRAKTOR PRO                 | DJEK LEWAT E                    | ITAMATKAN TI                                                                    | MBANGTARA CARIAN PROJEK PR                                                                                                    | KOJEK UTAMA PELBAG                        | STATERAK<br>istem Maklumat Kontrak<br>al query faq inre kemaskini                                                                     |
| VARAI PROJEK DALAM PEMBINAAN/PEMBEKALAN/PERKHIDMATAN: JPS TERENG<br>No Kontrak<br>Tajuk Kerja                                                                                                    | Harga Kontrak<br>Harga Baru | Tarikh Mula<br>Tarikh Siap Asal | Kemajuan Fizikal<br>(Tarikh Kemaskini)                                          | KemajuanKewangan (RM)<br>TarPerakuan Terakhir                                                                                                  | Mesyuarat Tapak<br>(Terkini)              | Catatan<br>[kemaskini]                                                                                                    |
| INGINA KUNUCAKOP<br>JPS/IP/PB/01/2011<br>RANCANGAN TEBATAN BANJIR CHUKAI, KEMAMAN, TERENGGANU DARUL IMAN -<br>MENAIKTARAF DAN MEMBAIKPULTH SG. CHUKAI DAN KERJA-KERJA BERKAITAN<br>OCTAGON ENGINEERING (M) SDN. BHD. | 23,031,050.00<br>0.00       | 18 Aug 2011<br>17 Feb 2013      | Jadual: 63.5%<br>Sebenar: 66.7%<br>beza: 3.2%<br>(05 Jul 2012)<br>[butiranProg] | WorkDone: 12,974,820.68 (56.3%)<br>Bay: 15,033,842.50 (65.3%)<br>24 May 2012<br>AdvPaymt: 5,682,762.50<br>JumRecoup: 3,646,029.00 [butiranBay] | No.01/2011: 01 Nov<br>2011<br>[RekodMesy] | SO:Pengarah Pengairan Dan Saliran Negeri<br>Terengganu<br>Wakil SO:Jurutera Daerah, JPS Kemaman,<br>Terengganu [pelaksana]            |
| JPS/IP/PT/07/2011<br>KERJA-KERJA MENDALAMKAN MUARA SG. DUNGUN, DUNGUN, TERENGGANU<br><b>Gaya Analisa Sdn. Bhd.</b>                                                                                                   | 6,700,000.00<br>0.00        | 06 Oct 2011<br>03 Oct 2012      | Jadual: 62.0%<br>Sebenar: 69.0%<br>beza: 7.0%<br>(01 Jul 2012)<br>[butiranProg] | WorkDone: 3,585,040.70 (53.5%)<br>Bay: 4,235,200.00 (63.2%)<br>21 Jun 2012<br>AdvPaymt: 1,600,000.00<br>Jum Recoup: 948,079.16 [butiranBay]    | No.4: 21 Feb 2012<br>[RekodMesy]          | SO:Pengarah Pengairan Dan Saliran, Negeri<br>Terengganu Darul Iman<br>Wakil SO:Jurutera Daerah, JPS Dungun,<br>Terengganu (pelaksana) |
| JPS/IP/PT/11/2011<br>PROJEK MENDALAMKAN MUARA SUNGAI SETIU, TERENGGANU<br>CREATIVE DIMENSION SDN. BHD.                                                                                                    | 3,471,845.30<br>0.00        | 06 Feb 2012<br>05 Feb 2013      | Jadual: 20.0%<br>Sebenar: 17.0%<br>beza: - 3.0%<br>(28 Jun 2012)                | WorkDone: 471,650.00 ( 13.6%)<br>Bay: 471,600.00 ( 13.6%)<br>22 May 2012<br>[butiranBay]                                                       | No.3: 10 May 2012<br>[RekodMesy]          | SO:Pengarah Pengairan Dan Saliran Negeri<br>Terengganu<br>Wakil SO:Jurutera Daerah, JPS Setiu<br>[pelaksana]                          |
|                                                                                                    |                             |                                 | [[buttranProg]                                                                  |                                                                                                    |                                           |                                                                                                    |
| <u>BUTIRAN 'DALAM PEMBINAAN'</u><br>Rajah 6.0 menunjukkan contoh<br>Pelaksana Projek di JPS Malaysia.                                                                                                    | paparan                     | untuk pro                       | ojek-proje                                                                      | k 'Dalam Pembinaan                                                                                                    | ' yang dik                                | awalselia oleh                                                                                                    |
| <u>BUTIRAN 'DALAM PEMBINAAN'</u><br>Rajah 6.0 menunjukkan contoh<br>Pelaksana Projek di JPS Malaysia.                                                                                                    | paparan                     | untuk pro                       | ojek-proje                                                                      | k 'Dalam Pembinaan                                                                                                    | ′ yang dik                                | awalselia oleh                                                                                                    |

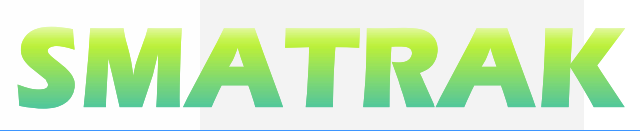

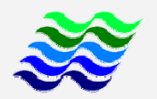

| 🧀 http://kontrak.water.gov.my/01SistBUBK/strak.cfm - Windows Internet Explorer provided by Jabatan Pengairan                                                                                                    | Dan Saliran 📃 🖻 🔀                                                             |  |  |  |  |
|----------------------------------------------------------------------------------------------------|-------------------------------------------------------------------------------|--|--|--|--|
| COO - E http://kontrak.water.gov.my/01SistBUBK/strak.cfm                                                                                                    | 💌 🔂 🗙 🚼 Google                                                                |  |  |  |  |
| File Edit View Favorites Tools Help                                                                                                    |                                                                               |  |  |  |  |
| Favorites Chtp://kontrak.water.gov.my/01SistBUBK/strak.cfm                                                                                                    | 🟠 🔹 🗟 🕥 🖂 🖶 🕈 Page + Safety + Tools + 🔞 + 🌺                                   |  |  |  |  |
| Priday, 06 July 2012 Info.Portal DALAM PELAKSANAAN KONTRAKTOR PROJEK LEWAT DITAMA                                                                                                    | ITKAN TIMBANGTARA CARIAN PROJEK PROJEK UTAMA PELBAGAI QUERY FAQ NRE KEMASKINI |  |  |  |  |
| SENARAI KONTRAKTOR YANG TELAH/ SEDANG MELAKSANAKAN PROJEK                                                                                                    | MENU 'KONTRAKTOR'                                                             |  |  |  |  |
| 1. Senarai Kontraktor                                                                                                    |                                                                               |  |  |  |  |
| 2. Carian Kontraktor                                                                                                    | Rajah 7.0 adalah paparan menu Kontraktor. Pengguna                            |  |  |  |  |
| 3. Lihat Alamat Kontraktor                                                                                                    | perlu klik pada perkara yang dikebendaki untuk melihat                        |  |  |  |  |
| 4. Carian Kontraktor Mengikut Kelas PKK                                                                                                    | maklumat terperinci                                                           |  |  |  |  |
|                                                                                                    |                                                                               |  |  |  |  |
| rohimahDIDMALAYSIA                                                                                                    | 🔰 🚽 😌 Local intranet 🦛 🗸 100% 🔻 🤮                                             |  |  |  |  |
| 🛃 start 🔯 The Constant of the Constant of th | 🔿 🔊 🗠 💝 9:32 AM                                                               |  |  |  |  |
| Rajah 7.                                                                                                    | 0                                                                             |  |  |  |  |

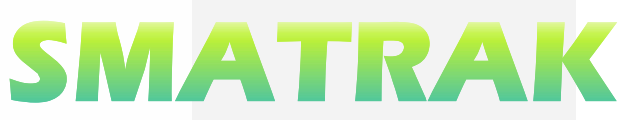

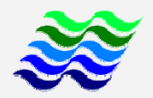

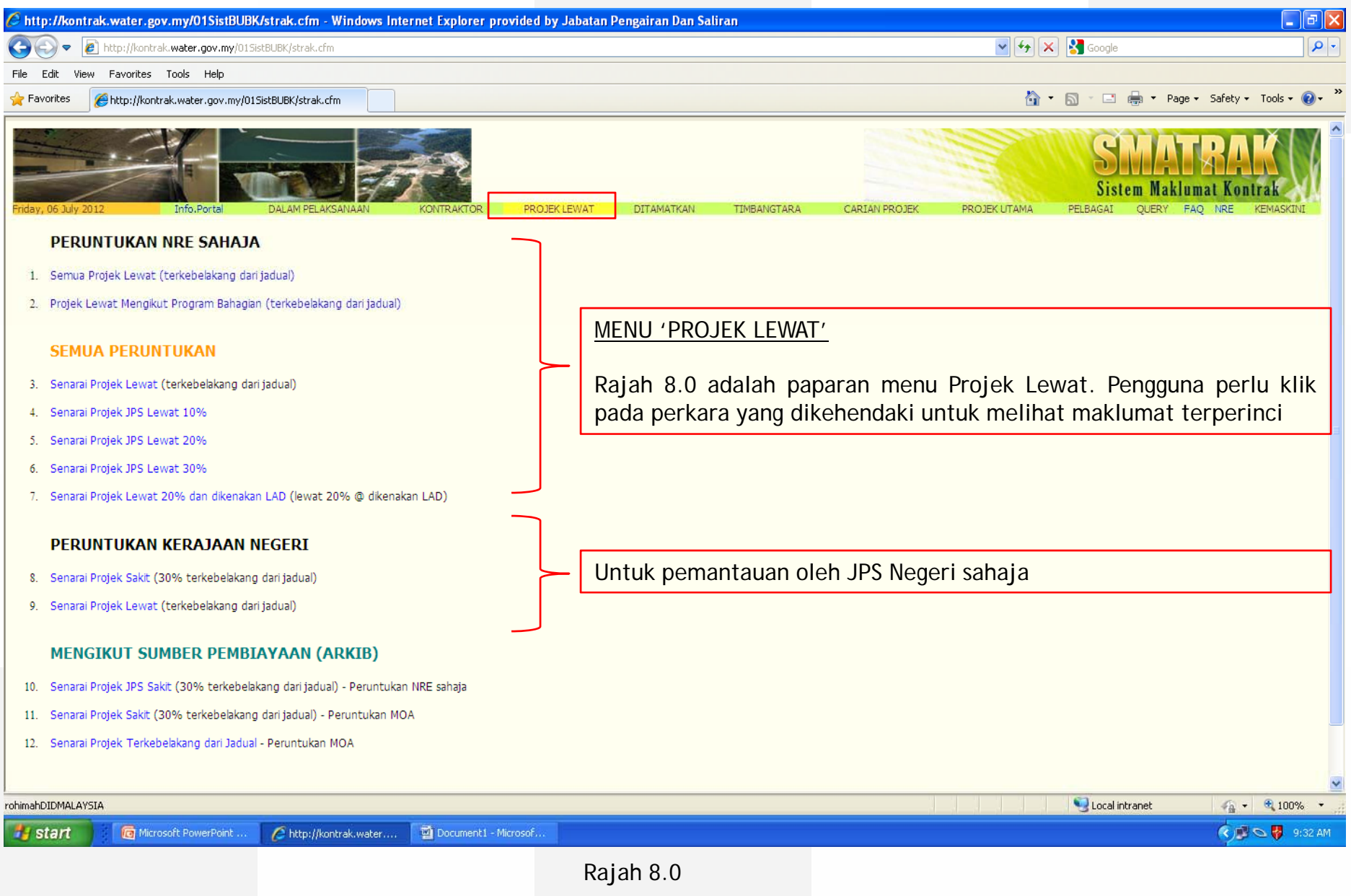

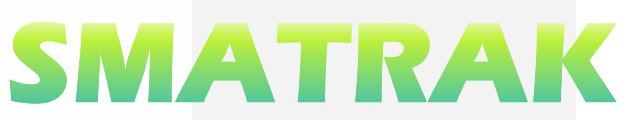

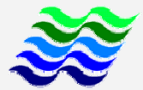

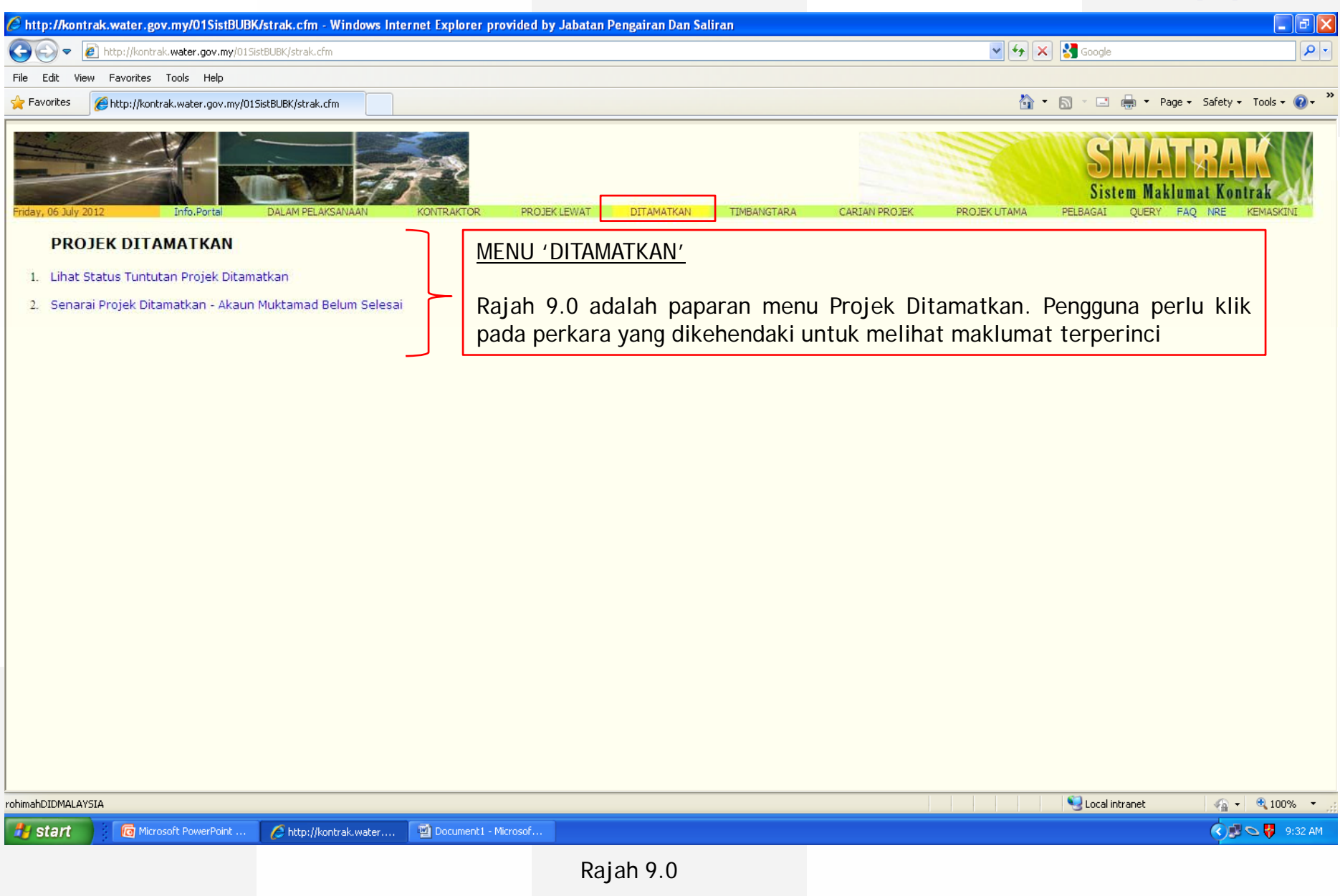

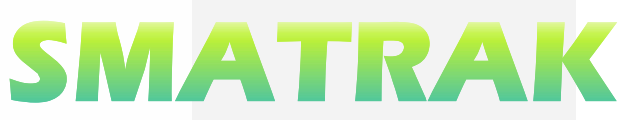

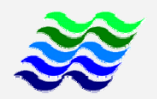

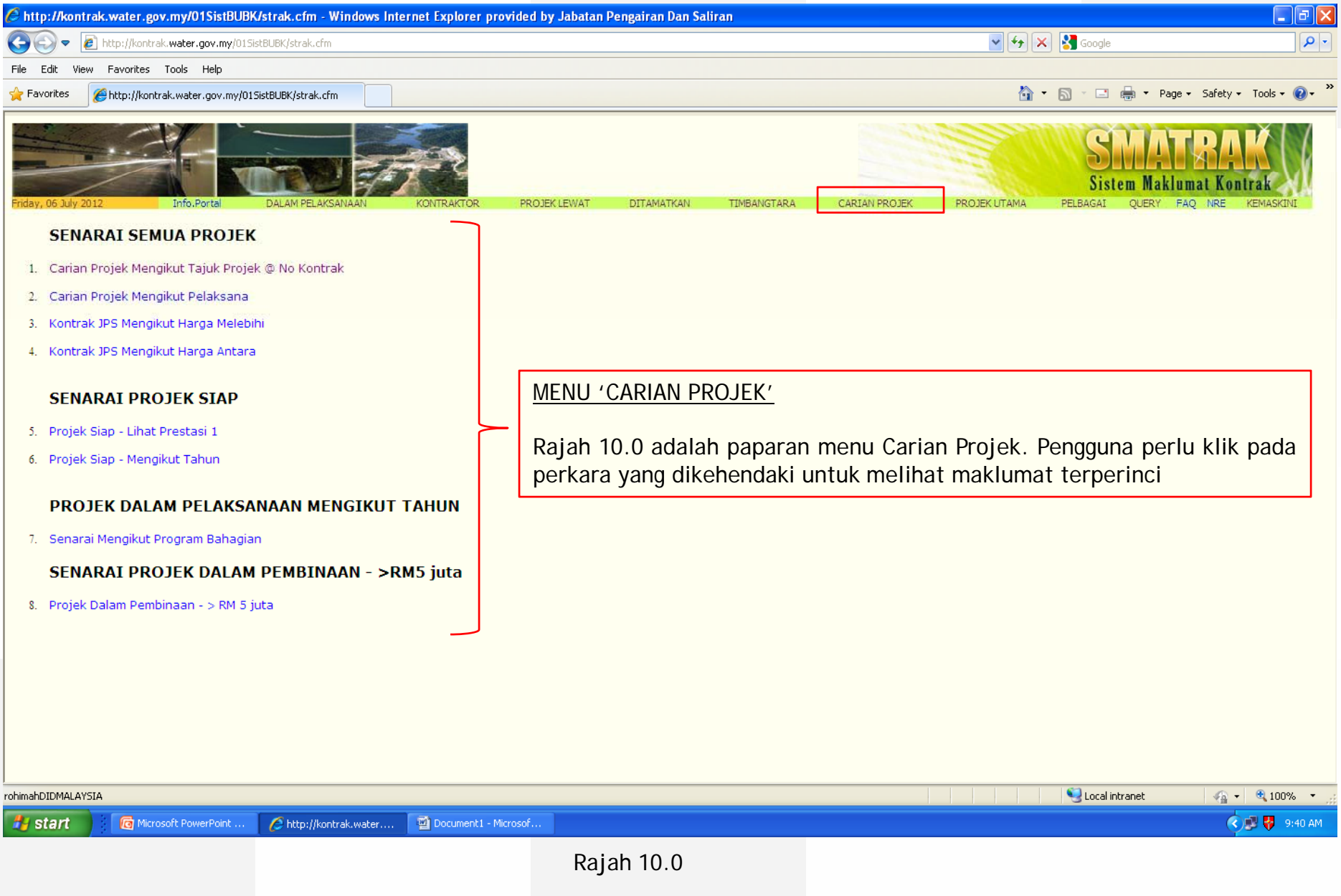

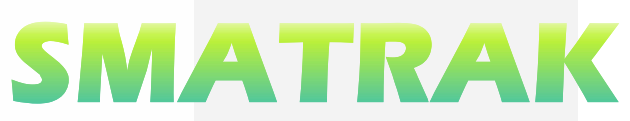

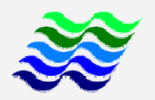

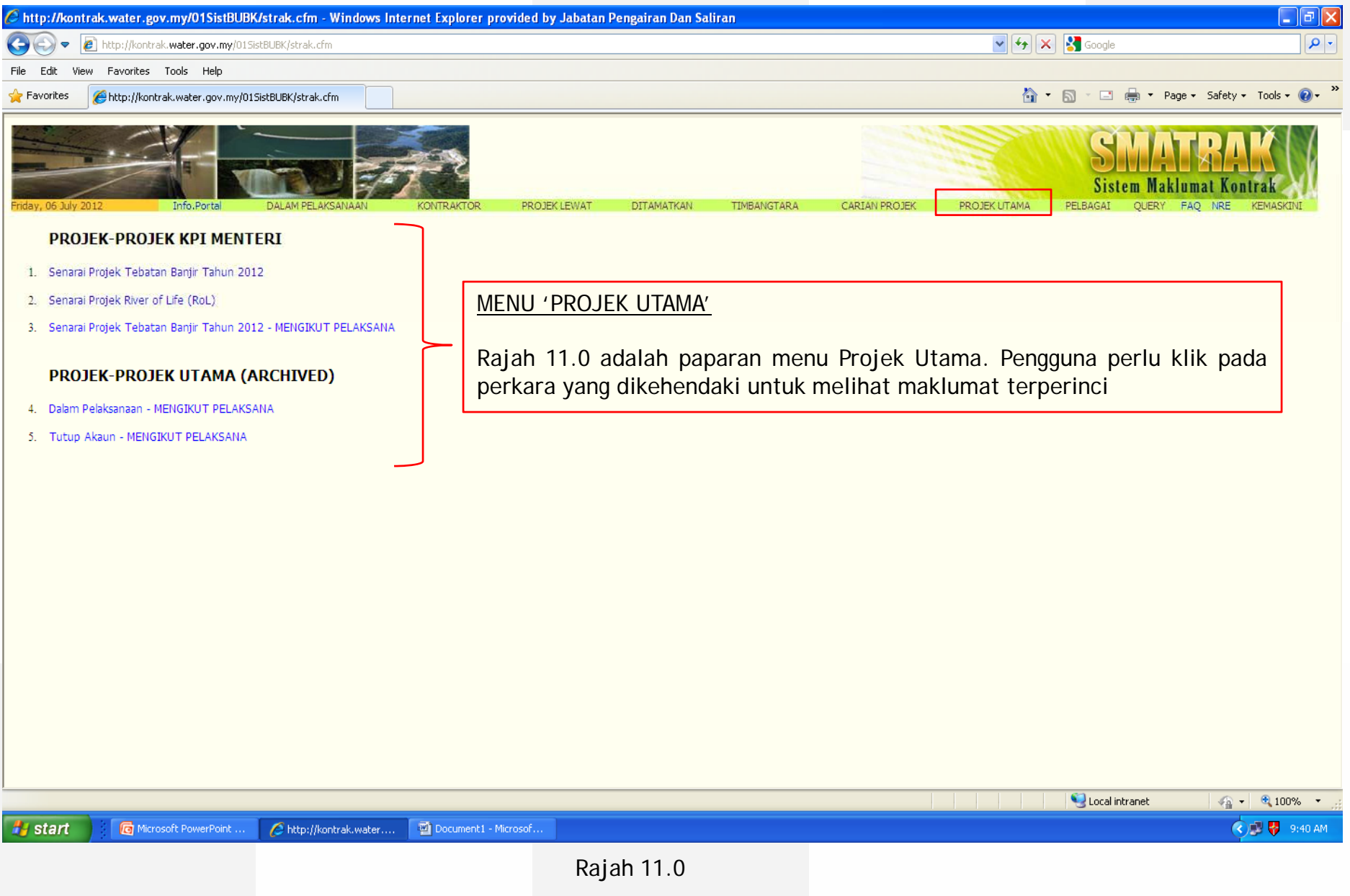

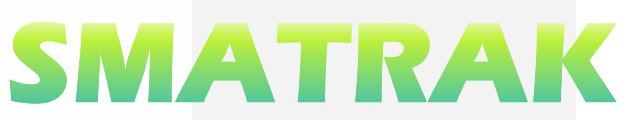

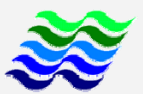

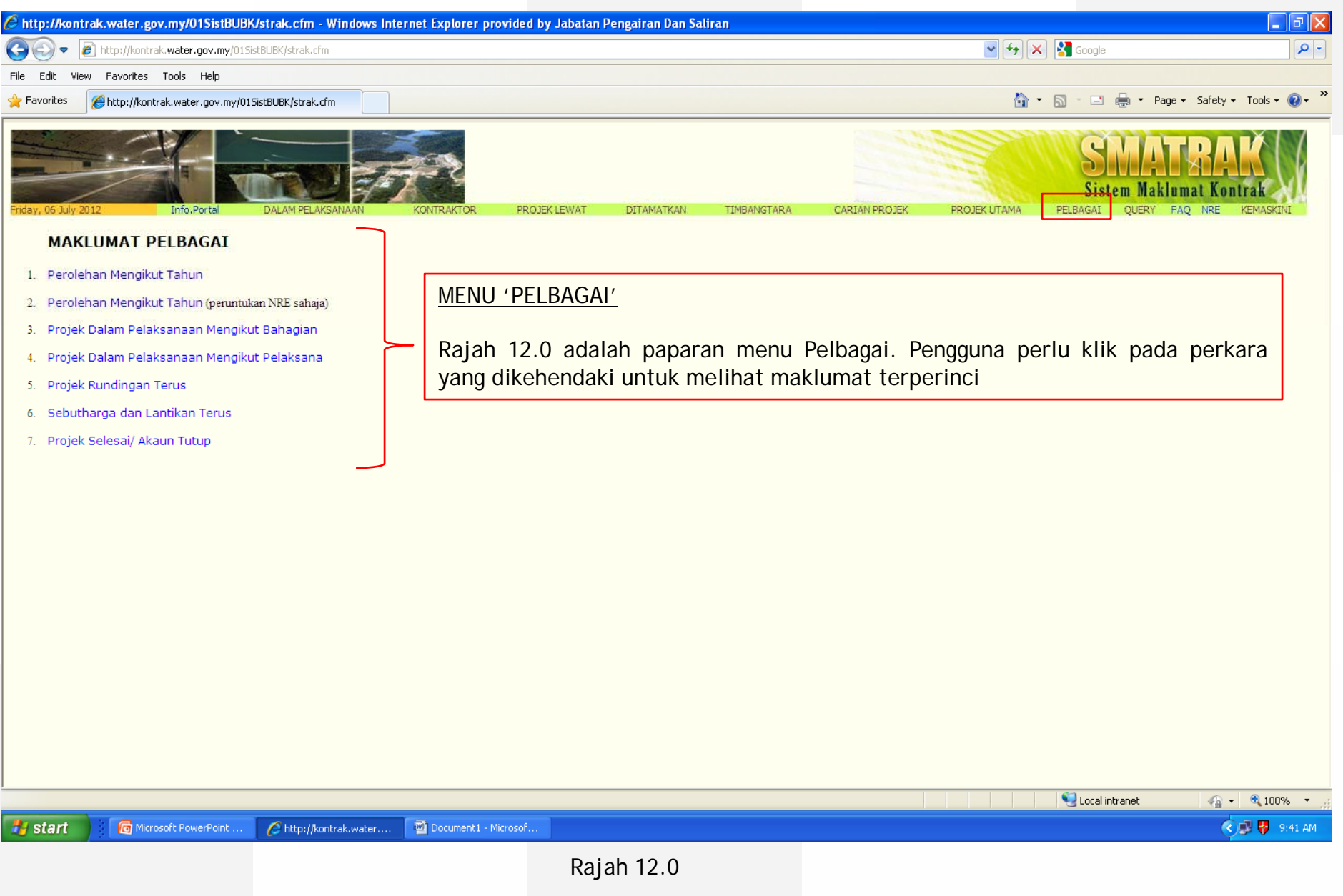